## **Order your final transcript**

Do you know where you'll be sending your transcript when your final grades are in?

If the answer is yes, then place your order now. Your transcript won't be sent until your final grades are on it.

## TO ORDER YOUR FINAL TRANSCRIPT:

- 1. Sign in to your Parchment account.
  - If you forgot your password, go to the Forgot Password page to reset it.
  - If you don't have a Parchment account yet, create an account now.
  - Change your email address to one you use regularly because you will receive email updates on the status of your order.

| assword  |          |         |                    |             |
|----------|----------|---------|--------------------|-------------|
|          |          |         |                    |             |
| THE REAL | NY S S S | SIGN IN | and the lot of the | Con Line of |

2. Click Order.

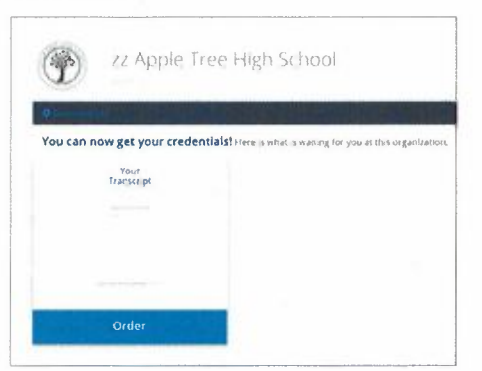

3. Search for the destination that you want to send your final transcript to. When you find it, click Select.

| Where would you like to send your credential? |                    | An Academic<br>Organization<br>Manufacture<br>Manufacture (Arban | rametor<br>Partetor<br>Protector |  |
|-----------------------------------------------|--------------------|------------------------------------------------------------------|----------------------------------|--|
| University of Nort                            | h Texas            | Organization                                                     | Soarch                           |  |
|                                               |                    | ted Servit +                                                     |                                  |  |
| mikitut on                                    | Location           | Organization Type                                                |                                  |  |
| internaty of hard' Taxon                      | Dergen<br>Tit. 1/5 | College Amdergraduate                                            | and the second                   |  |

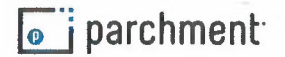

4. Under When do you want this sent?, select Hold for Grades. This means the transcript won't be sent until this semester's grades are on it. Click Save & Continue. You'll click Save & Continue again after reviewing your order.

| em(s) being or | NOT been placed yet                                |                                                                                                    |                                                    |                  |
|----------------|----------------------------------------------------|----------------------------------------------------------------------------------------------------|----------------------------------------------------|------------------|
| ٢              | FROM<br>22 Apple Tree High School<br>Blaine, IN    | TO<br>Cristin Dee<br>cdtest1#parchment.com                                                             | 🖨 Delete this item                                 |                  |
| TRANSCOL       | PT<br>Transcript<br>Dolivery Methad<br>Differronic | When do you want this sent?<br>Send Now<br>I foot for Gescles<br>Application marks a Number (optional) | Credential Fee<br>Shipping / Handling              | \$0.00<br>\$0.00 |
|                |                                                    | Add Another Destination                                                                                | item Total                                         | \$0.0            |
|                |                                                    |                                                                                                    |                                                    |                  |
|                |                                                    |                                                                                                    | Total Credential Fees<br>Lotal Shipping / Handling | \$0.00<br>\$0.00 |

5. Give consent and click **Save & Continue**. If you are asked to make a payment, you will get a payment screen. Once you make the payment (if applicable), you're all set.

| l authorize Parchment to release my aca | Jemic credentials from zz Apple Tree H | ligh School to the destinations I select. |                 |
|-----------------------------------------|----------------------------------------|-------------------------------------------|-----------------|
| Sign here with mouse or finger:         |                                        |                                           |                 |
|                                         |                                        |                                           | Clear Signature |
| x Se_                                   | Conor                                  |                                           |                 |
| -                                       | /                                      |                                           |                 |
| Type Name:                              |                                        |                                           |                 |
| Jen Jones                               |                                        |                                           |                 |
| I certify under penalty of law that I   | am the individual identified above and | d I am authorized to take this action.    |                 |
|                                         |                                        |                                           |                 |
|                                         |                                        |                                           |                 |

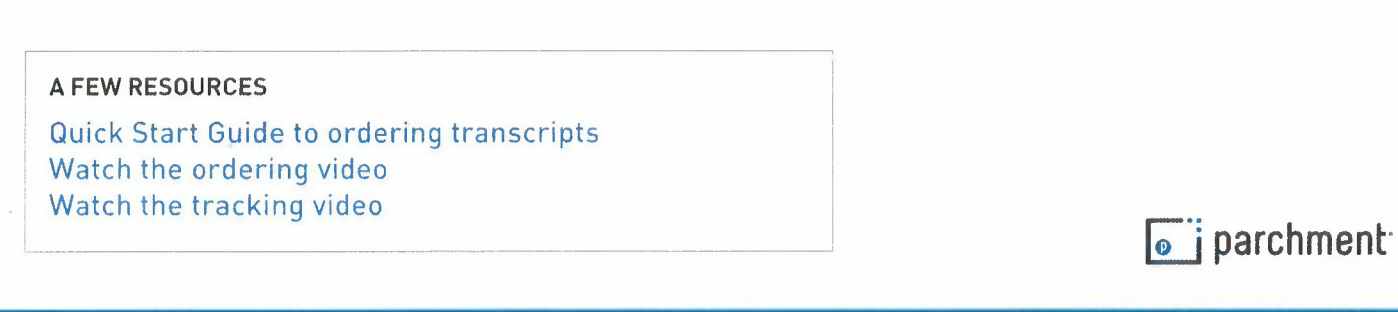